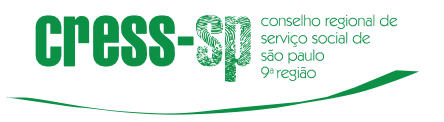

## CARTILHA DE ORIENTAÇÃO- CREDENCIAMENTO DOS CAMPOS DE ESTÁGIO

Esta cartilha foi elaborada para orientar o acesso ao sistema on-line CRESS-SP de Credenciamento dos Campos de Estágios

Em caso de dúvidas, a Instituição de Ensino Superior poderá fazer contato pelo e-mail: admfiscalizacao@cress-sp.org.br

**1º PASSO**: A Instituição de Ensino Superior (IES) deverá enviar ao CRESS-SP solicitação que o/a assistente social seja o/a credenciador/credenciadora pela instituição

**2º PASSO**: O/A credenciador/credenciadora deverá ter login nos Serviços on-line:

A plataforma SERVIÇOS ON-LINE pode ser acessada por meio do link <u>https://cress-sp.implanta.net.br/servicosOnline/</u>

- Etapa 1- Acesse a plataforma SERVIÇOS ON-LINE
- Etapa 2- Na aba PRIMEIRO ACESSO, coloque o número de seu CPF.
- Etapa 3- Em seguida, clique em "CADASTRAR" e preencha os campos solicitados como: nome da mãe, data de nascimento, número RG, etc.
- Etapa 4- Feito isso, aparecerá uma mensagem informando que seu cadastro foi completado com sucesso e que um e-mail foi enviado para você.
- 3º PASSO: Com login e senha do SERVIÇOS ON-LINE, agora é só entrar no link do sistema on-line de estágio:

| cress-sµ | 🔄 SERVIÇOSONLINE     |                                                               | Validar Documentos | Pré-Cadastro | Consulta Pública | Consulta protocolos<br>e processos |
|----------|----------------------|---------------------------------------------------------------|--------------------|--------------|------------------|------------------------------------|
|          |                      | <b></b>                                                       |                    |              |                  |                                    |
|          | Credencia            | mento dos Campos de Está                                      | igios              |              |                  |                                    |
|          | Para ter acesso ao n | nódulo de Credenciamento dos Campos de Estágios info<br>dados | rme seus           |              |                  |                                    |
|          |                      | Gados<br>270 307 588-03<br>5801A<br>                          |                    |              |                  |                                    |

https://cress-sp.implanta.net.br/ServicosOnline/Estagiarios/

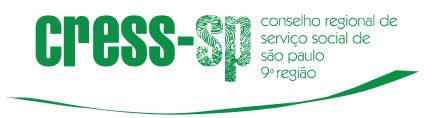

| E SERVIÇOSONLINE                             | ≡ Termos de Estágio                                                                    |   |  |  |  |  |  |
|----------------------------------------------|----------------------------------------------------------------------------------------|---|--|--|--|--|--|
|                                              | Estagiarios / Contratos                                                                |   |  |  |  |  |  |
| RENATA RESENDE<br>Nº Registro: 03307<br>OSar | Consultar Termos de Estágio + A<br>Semestre/Ano Nome Estaglário                        |   |  |  |  |  |  |
| Estágio                                      | 1°     2°     2021     V       Instituição de ensino     Instituição/Campos de Estágio |   |  |  |  |  |  |
| 🖹 Declarações 🔹                              | Selecione Selecione                                                                    | • |  |  |  |  |  |
| 🞓 Estagiários                                | Q Consultar                                                                            |   |  |  |  |  |  |
| Pessoa Jurídica                              |                                                                                        |   |  |  |  |  |  |
|                                              |                                                                                        |   |  |  |  |  |  |
|                                              |                                                                                        |   |  |  |  |  |  |
| CREDENCIAMENTO DOS<br>CAMPOS DE ESTÁGIOS     |                                                                                        |   |  |  |  |  |  |

4º PASSO: Clique no botão direito + Adicionar para cadastrar o Termo de Estágio

**5º PASSO**: Nesta tela cadastre todos os itens e no final clique em salvar. Todos os campos com asterisco (\* ) vermelho são obrigatórios.

O item campus, por enquanto, preencher como "**não informado**" OBS: os itens que ao preencher não tiver a opção para selecionar deverá clicar em + Novo e incluir.

|                                              | ≡ Cadastrar Termos de Estágio                                                                                      |
|----------------------------------------------|----------------------------------------------------------------------------------------------------|
| RENATA RESENDE<br>№ Registro: 03307<br>©Sair | Estagiário –<br>Nome/CPF* Matricula<br>Selecione, • + Novo                                                         |
| 🖕 Estágio 🔹 🕨                                | Estágio –                                                                                                    |
| Declarações >                                | Obrigatório                                                                                                    |
| 🔁 Estagiários                                | Periodo Semestre/Ano Carga Horária Sem.* Vigência Início* Vigência Fim*   v 1º 2º 2021 v dd/mic armo obrigatória m |
| 📕 Pessoa Jurídica                            |                                                                                                    |
|                                              | Instituição de Ensino –                                                                                            |
|                                              | Instituição/CNPJ *<br>Selecione                                                                                    |
| CREDENCIAMENTO DOS<br>CAMPOS DE ESTÁGIOS     | 🗙 Cancelar 🛛 🛩 Salvar                                                                                              |

6º PASSO: Para enviar ao CRESS o credenciamento realizado é necessário clicar no canto esquerdo da tela em Estágio e depois em Finalizar Credenciamento. Defina o campo de estágio e clique em Finalizar.

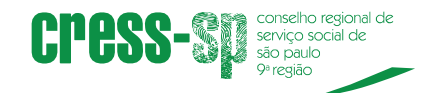

Observação: **Clique em Finalizar** apenas quando tiver certeza que o credenciamento está pronto para ser enviado ao CRESS. Neste passo todos os termos cadastrados no campo de estágio serão juntados e enviados.

|                                      | ≡ Finalizar Credenciamento do Campo de Estágio                       |              |                   |    |            |             |  |  |  |  |
|--------------------------------------|----------------------------------------------------------------------|--------------|-------------------|----|------------|-------------|--|--|--|--|
|                                      | Estagiarios / Credenciamentocamposestagiofinalizados / Editar        |              |                   |    |            |             |  |  |  |  |
| RENATA RESENDE<br>Nº Registro: 03307 | Selecione o campo de estágio, semestre e ano para finalizar o creder | nto<br>Semes | to<br>emestre/Ano |    |            |             |  |  |  |  |
| 🝃 Estágio 🗸 🗸                        | selecione                                                            | *            | 1°                | 2° | 2021       | ~           |  |  |  |  |
| o Termos de Estágio                  |                                                                      |              |                   |    |            |             |  |  |  |  |
| Finalizar Credenciamento             |                                                                      |              |                   |    |            |             |  |  |  |  |
| 🖹 Declarações 🔷 👌                    |                                                                      |              |                   |    |            |             |  |  |  |  |
| 🞓 Estagiários                        |                                                                      |              |                   |    |            |             |  |  |  |  |
| Pessoa Jurídica                      |                                                                      |              |                   |    |            |             |  |  |  |  |
| CREDENCIAMENTO DOS                   |                                                                      |              |                   |    | × Cancelar | ✓ Finalizar |  |  |  |  |

Finalizadas essas etapas, o Credenciamento de Estágio do respectivo período terá sido concluído

## Indicamos abaixo as outras opções do sistema

 Declarações: Neste item poderá consultar e baixar as declarações por estagiários, supervisor de campo e supervisor acadêmico. Também terá a opção de consultar e baixar por Credenciamento que poderá ser por credenciador/credenciadora ou por instituição de ensino.

|   | E SERVIÇOSONLIN | E        | ≡ Declarações de Esta               | igio  |        |       |        |           |
|---|-----------------|----------|-------------------------------------|-------|--------|-------|--------|-----------|
|   |                 |          | Estagiarios / Declaracoes / Estagio |       |        |       |        |           |
|   | RENATA RESENDE  |          | Consultar Declarações               | de Es | tágio  |       |        |           |
|   | ( Sair          |          | Pesquisar por                       |       | Semest | re/An | 0      | Nome*     |
|   | Estágia         |          | Estagiário                          | Ŧ     | 1°     | 2°    | 2021 🗸 | Selecione |
|   | Estagio         | <u>́</u> |                                     | _     |        |       |        |           |
|   | Declarações     | ~        | <b>Q</b> Consultar <i>d</i> Limpar  |       |        |       |        |           |
|   | Estágio         |          |                                     |       |        |       |        |           |
| ¢ | Credenciamento  |          |                                     |       |        |       |        |           |
| T | Estagiários     |          |                                     |       |        |       |        |           |
|   | Pessoa Jurídica |          |                                     |       |        |       |        |           |

• Estagiários: Neste item poderá consultar ou incluir um estagiário

| cress | conselho regio<br>serviço social o<br>são paulo<br>9ª região | nal de<br>de | -                                  |      |             |
|-------|--------------------------------------------------------------|--------------|------------------------------------|------|-------------|
|       |                                                              | NE           | ≡ Estagiários                      |      |             |
|       |                                                              |              | Estagiarios / Cadastrosestagiarios |      |             |
|       | RENATA RESENDE                                               |              | Consultar estagiários              |      | + Adicionar |
|       | N° Registro: 03307                                           |              | CPF                                | Nome | Matrícula   |
|       | ≽ Estágio                                                    | >            |                                    |      |             |
|       | Declarações                                                  | >            | Q Consultar                        |      |             |
|       | 🔁 Estagiários                                                |              |                                    |      |             |
|       | 関 Pessoa Jurídica                                            |              |                                    |      |             |
|       |                                                              |              |                                    |      |             |
|       |                                                              |              |                                    |      |             |
| •     | CREDENCIAMENTO DOS                                           | oconline/#c  | stalision/codattorestalision       |      |             |

• **Pessoa Jurídica:** Neste item poderá consultar / editar e incluir pessoa jurídica no campo de estágio.

| E SERVIÇOSONLINE                             | ≡ Instituição/Campos de Estágio                     |
|----------------------------------------------|-----------------------------------------------------|
|                                              | Estagiarios / Cadastrospessoasjuridicas             |
| RENATA RESENDE<br>Nº Registro: 03307<br>OSar | Consultar Instituição/Campos de Estágio + Adicionar |
| 🖕 Estágio 🔷                                  |                                                     |
| 🖹 Declarações 🔷                              | Q Consultar                                         |
| 🞓 Estagiários                                |                                                     |
| 📕 Pessoa Jurídica                            |                                                     |
| CREDENCIAMENTO DOS<br>CAMPOS DE ESTÁGIOS     |                                                     |

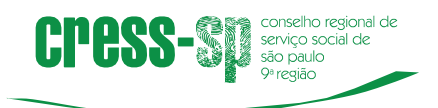